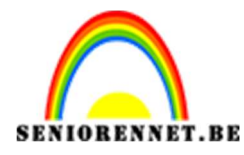

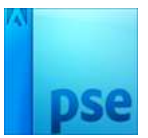

PSE-Krantendame

## <u>Krantendame</u>

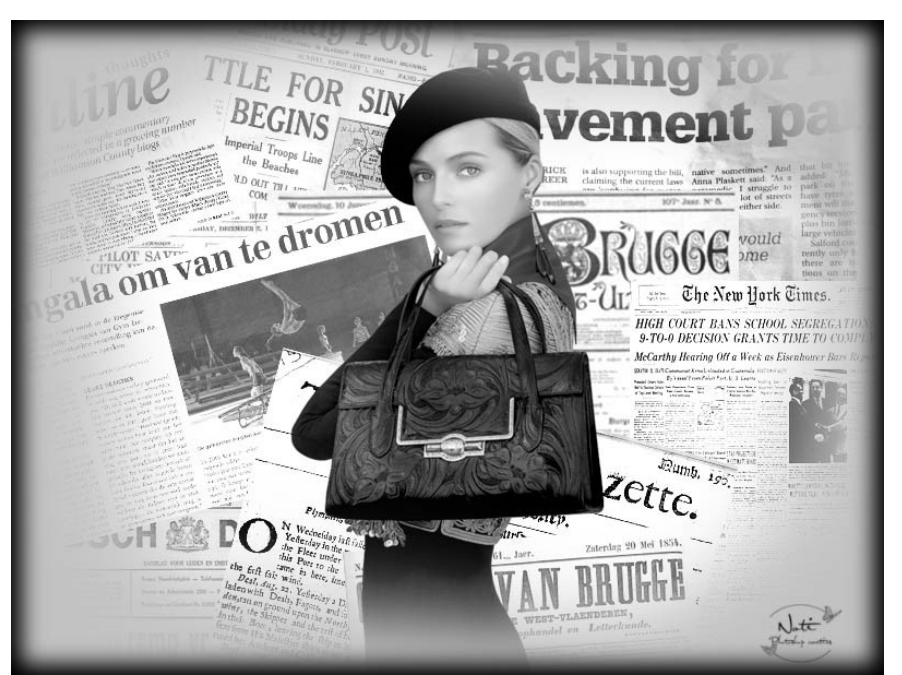

**Benodigdheden:** verschillende kranten – dame/heer

https://drive.google.com/drive/u/0/folders/1 2GHueSSp5gzSktRAqXUAcbGOR-h1GPf

Open een nieuw document van 800x 600 px - 72 ppi - witte achtergrond
Maak een collage van krantenteksten.

|                                                         | No | rma | al 💌     | Dekking: 100% 🔻      |
|---------------------------------------------------------|----|-----|----------|----------------------|
|                                                         | 0  | 3   |          | afbselectie_Gazett   |
| TILE FOR BACKing for ba                                 | 0  | 9   |          | newspaper            |
| BECINS SINGAL Pavement part                             | 0  | 3   |          | gymgala-2014-deel-2  |
| norala om van te dromen                                 | 0  | 3   |          | 8c1d6e7ab89e1d27     |
|                                                         | 0  | £   |          | 0517_big             |
| And Branch for Stationary                               | 0  | 3   |          | page1_review_appeal  |
| LAZETTE VAN BRUERE                                      | 0  | £   | <b>B</b> | hist                 |
| LEAT TAMP VILLE AND AND AND AND AND AND AND AND AND AND | ۲  | 3   |          | Screen Shot 2015-0   |
| -                                                       | 0  | 3   |          | Battle-for-Singapore |

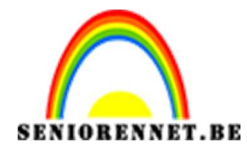

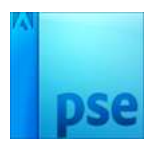

 Verenig alle lagen van de krant. Nu heb je nog twee lagen "Kranten" en "Achtergrondlaag" Verbeteren → Omzetten in Zwart wit → Krant

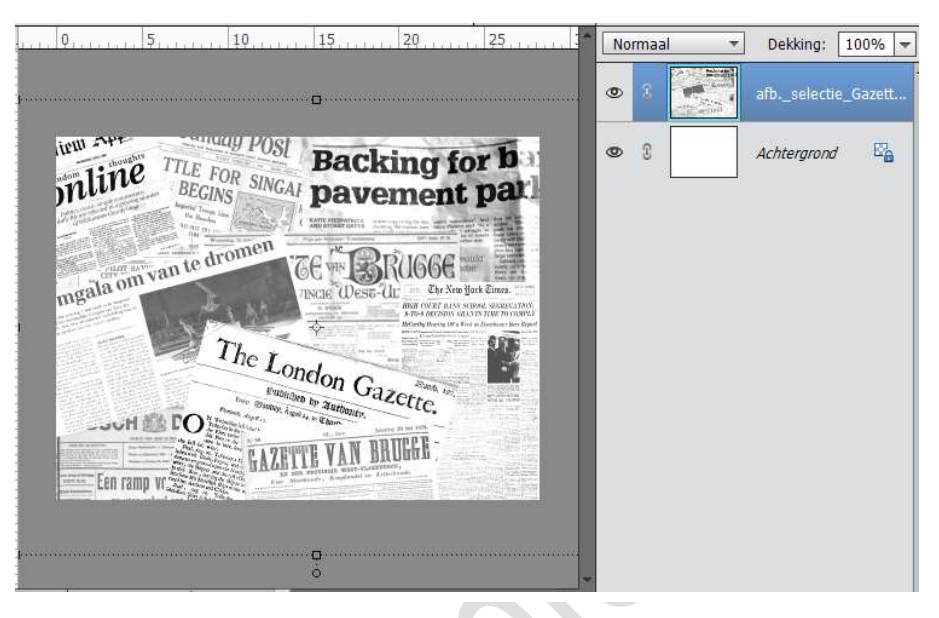

- 4. Dupliceer de laag van kranten
- 5. Open een dame/heer naar keuze en plaats deze in werkdocument. Ga naar Verbeteren → Omzetten in zwart-wit → Portretfoto → OK

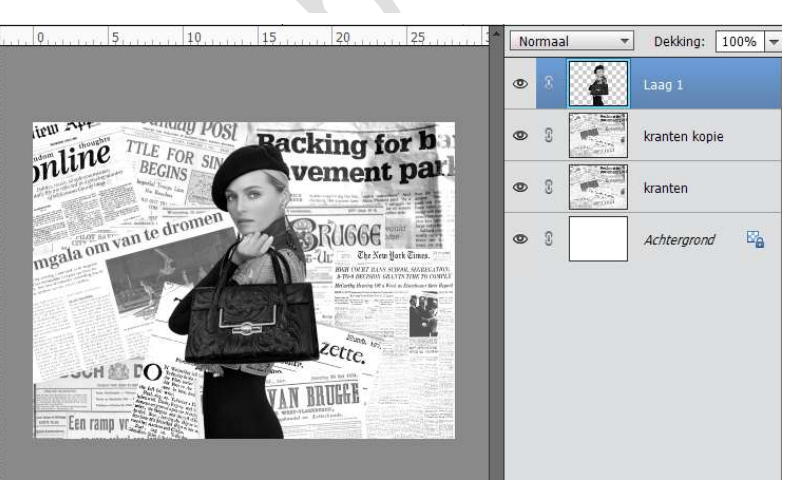

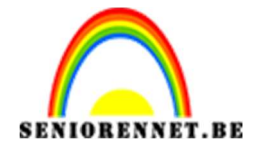

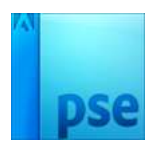

6. Plaats de laag Krant kopie, boven de laag van de dame/heer. Verenig de laag Krant met de laag dame/heer.

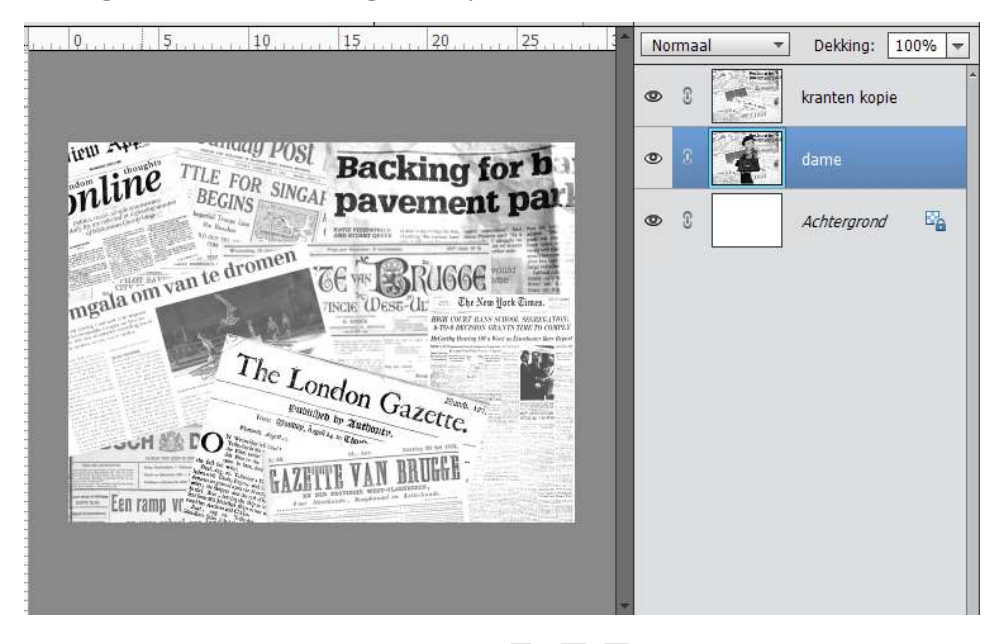

7. Activeer de laag "kranten kopie" en hang een laagmasker aan. Neem een zacht zwart penseel en ga over deel waar de dame zit.

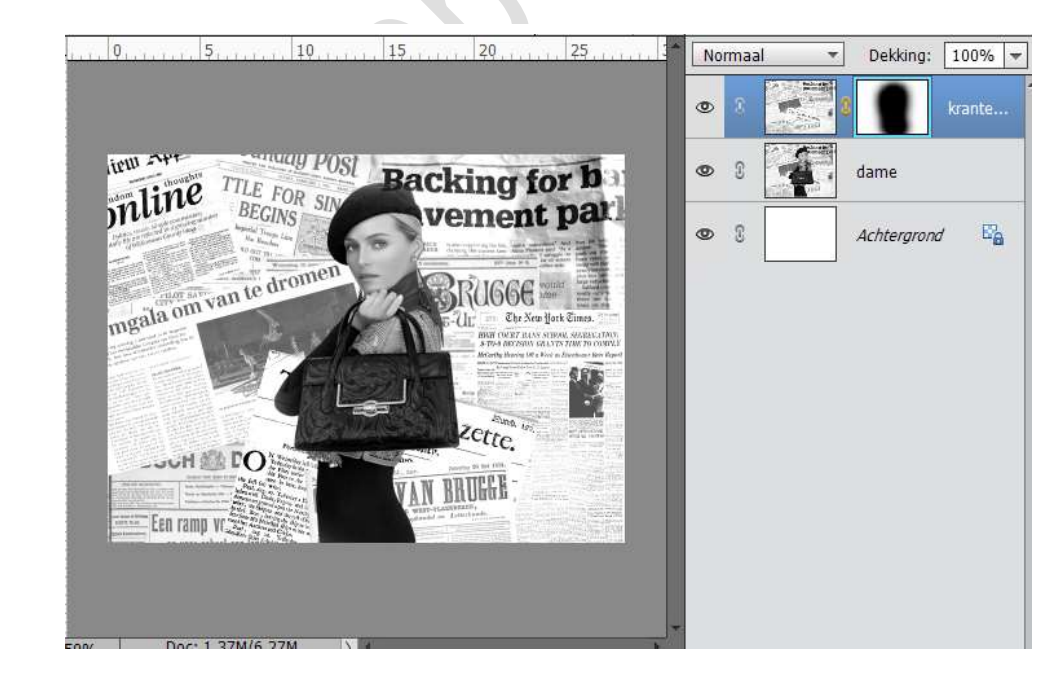

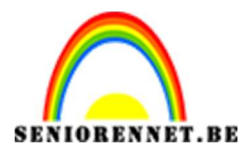

## PSE-Krantendame

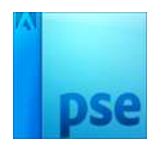

 Plaats een nieuwe laag en vul deze met kleur #c2c2c2
Hang een laagmasker aan en ga met een zacht zwart penseel erover, zorg dat de randen nog wat van die grijze kleur te zien is.

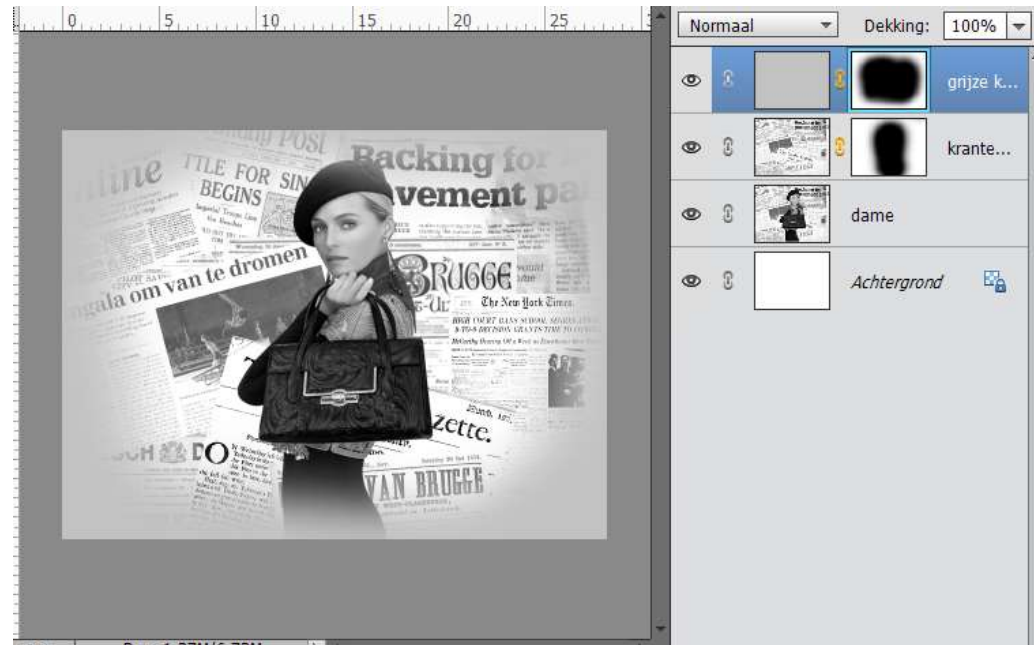

- 9. Activeer de laag dame.
  - Neem het gereedschap Tegenhouden  $\rightarrow$  Bereik: Middentonen  $\rightarrow$  ga over gezicht en de handen.

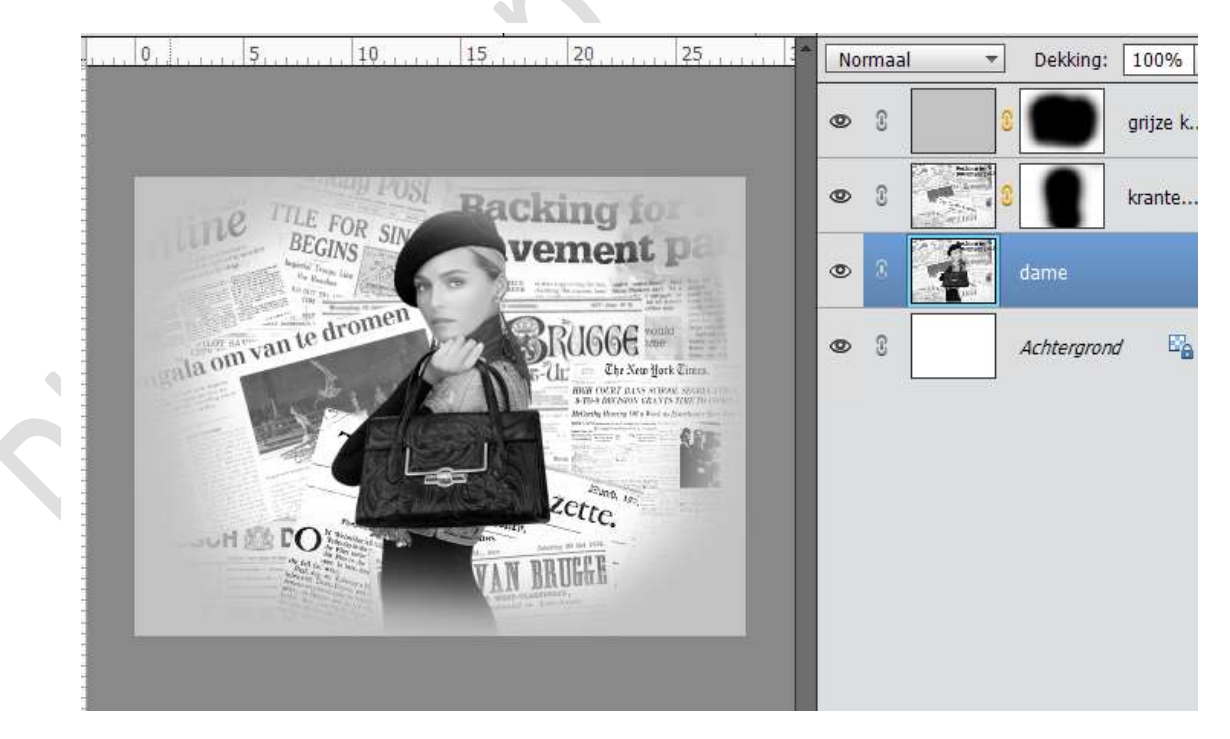

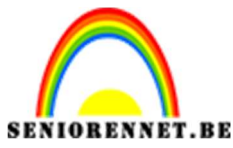

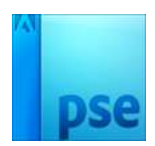

## PSE-Krantendame

10. De Schaduwen van de dame of de heer gaan we wat versterken. Neem Doordrukken → Schaduwen → wrijf over de schaduwen van de dame/heer. Pas steeds de grote van uw penseel aan.

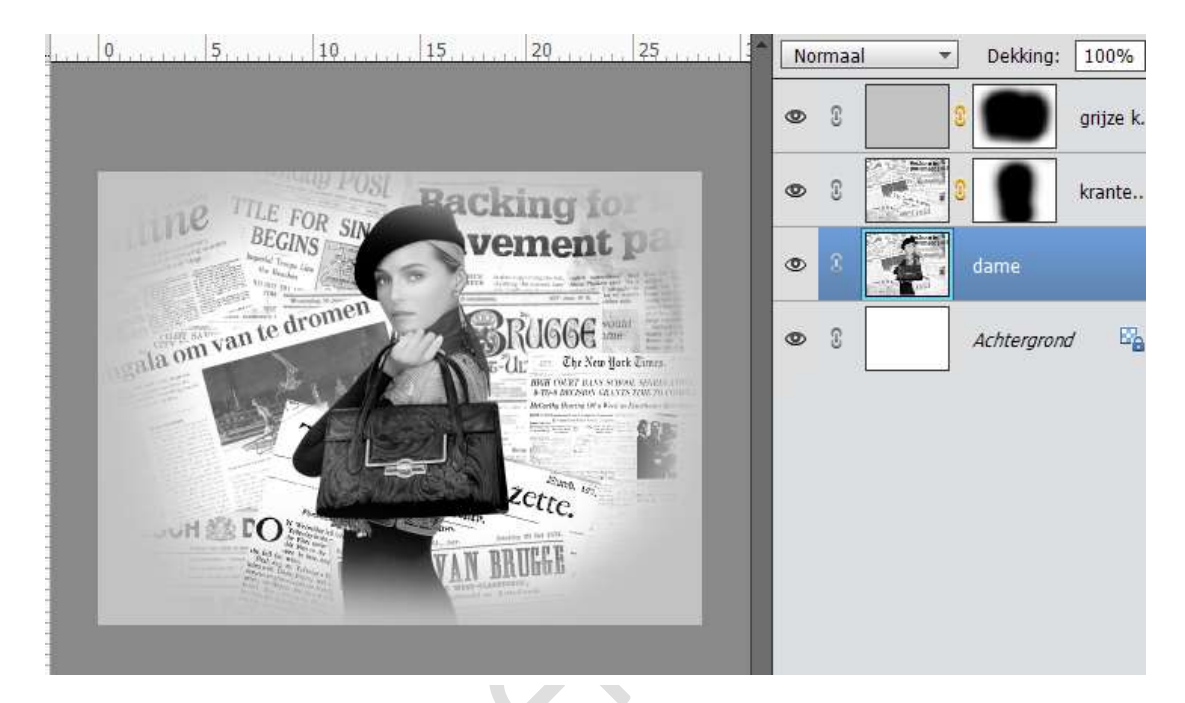

11.Plaats een nieuwe laag → Omlijning.

Doe CTRL+A  $\rightarrow$  Bewerken  $\rightarrow$  Selectie omlijnen  $\rightarrow$  10 lijnen  $\rightarrow$  zwart. Geef deze laag dan een Gaussiaans vervagen van 9,4 px.

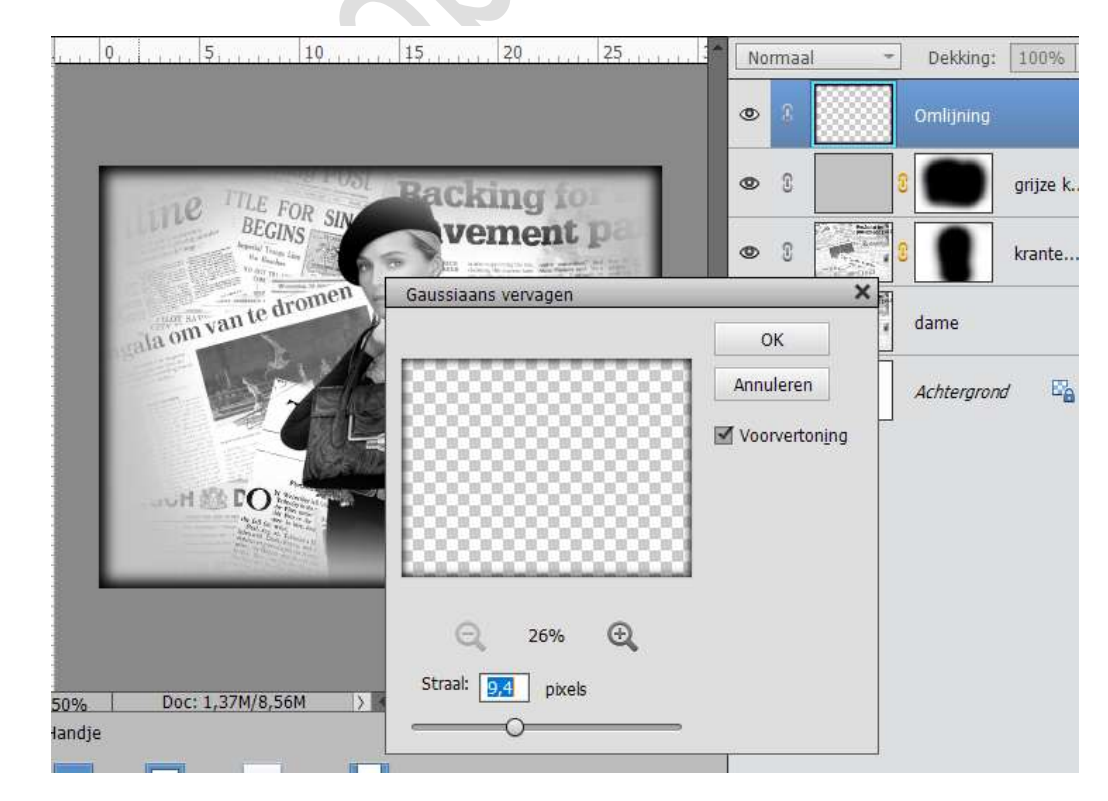

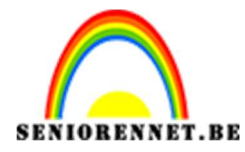

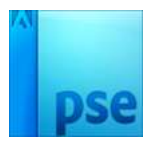

Werk af naar keuze.
Vergeet je naam niet
Sla op als psd: max. 800 px
Sla op als JPEG: max. 150 kb

Veel plezier ermee NOTI

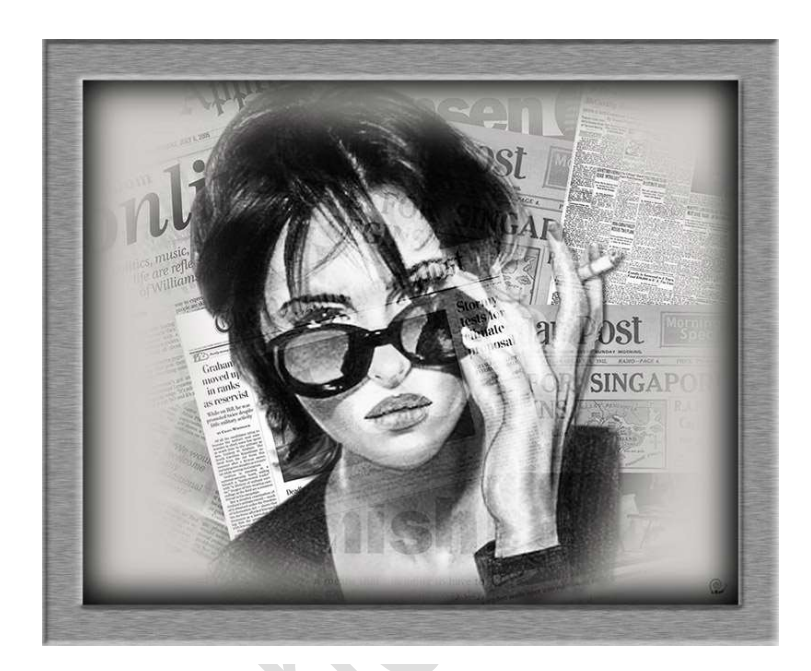

PSE-Krantendame

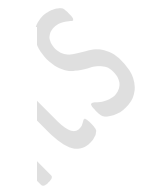